## 広域災害救急医療情報システム(EMIS) 緊急時入力・詳細入力について

2022年6月

# アクセス方法(EMISへのログイン)

#### ①以下のURLにアクセスし、「関係者ログイン」ボタンをクリックします。

https://www.wds.emis.go.jp/

②機関コード、パスワード、所属都道府県を入力し、「ログイン」ボタンをクリックします。

| EMIS Emerge<br>広域災害救急医療情報 | ency Medical Infor | mation System                          | 1999  |                                                                                                    | 成運用中         |
|---------------------------|--------------------|----------------------------------------|-------|----------------------------------------------------------------------------------------------------|--------------|
| ○ 医療機関検索                  | 🔑 お知らせ             |                                        |       | )                                                                                                    | お知らせ一覧       |
| 🚰 予備知識 💿                  | 現在、お知らせはあり         | ません。                                   |       |                                                                                                    |              |
| 🗾 連絡先 🕒                   |                    |                                        |       | L L                                                                                                    |              |
| 🚺 システムについて 👴              |                    |                                        |       | 北海道<br>2021/06/22 14:22:5<br>現在の情報です。                                                                                                    | 58           |
| 😨 災害ライプラリ                 |                    |                                        |       |                                                                                                    | <del>R</del> |
| <ul> <li></li></ul>       | 長崎                 | 佐賀 日 <u>島根</u><br>熊 大 賀 愛媛 香川<br>高知 徳島 |       | 通販         資素         資素         災害中           5         栃木、茨         警戒中           5         栃木、茨         ジョン           項五         城         ジョン           川夏京         梁         訓練中           訓練支援中 | _            |
| 🕣 岡係者ログイン                 | 沖風                 | 児崎島                                    |       |                                                                                                    |              |
|                           | 状況 都道府県            | 発災/切替日時                                | メッセージ | 支援先/支援要請先                                                                                                    | 最終更新日時       |
|                           | 警戒北海道              | 2021/03/21<br>18:00                    |       |                                                                                                    | 2021/03/21   |

| EMIS Emerge                                          | ncy Medical Information System                                        |                                      |
|------------------------------------------------------|-----------------------------------------------------------------------|--------------------------------------|
| Home > ログイン/ログアウト                                    |                                                                       | ▶ 運用状況一覧はこ                           |
| ●ログイン情報                                              | を入力してください。                                                            |                                      |
| <<注意>><br>1. 機関コード、パ<br>2. パスワードの大<br>3. ログアウトした     | (ワードは半角英数字で入力してください。<br>(学、小文字(は区別されます。<br>給は、機関コードおよびパスワードを再度入力する必要が | があります。                               |
|                                                      | 御間コード:                                                                |                                      |
|                                                      | バスワード:<br>所届:広域 V                                                     |                                      |
|                                                      | ログイン情報を<br>※保存すると、次回からロ                                               | を端末(クッキー)に保存する。<br>ログイン情報の入力を省略できます。 |
|                                                      |                                                                       | סאלים                                |
| $ama > \Box / / \land / \Box / \Box / \Box / \Box h$ |                                                                       | ベージTOP                               |

# 緊急時入力·詳細入力

#### ③メニュー画面から、「緊急時入力」をクリックします。

| EMIS Emergency Medical In | formation System |                          | ログアウト           |
|---------------------------|------------------|--------------------------|-----------------|
| ome > <u>基本メニュー</u>       |                  | 警戒運用中(自県)/警戒運用中(他県) 🌔 運用 | <b>状況一覧はこちら</b> |
| ログイン:                     |                  |                          |                 |
|                           |                  |                          |                 |
|                           |                  |                          |                 |
|                           |                  |                          |                 |
|                           |                  |                          |                 |
| 白桦眼云袖纵山河大飞上十了             |                  | ウ※明へ甘ナはおナユンナフ            |                 |
| 自機関の被災状況を入力する             |                  | 目機関の基本情報を入力する            |                 |
| 緊急時入力                     | 詳細入力             | 医療機関基本情報管理               |                 |
|                           | 🤰 個人練習モード 🛛 🕐    |                          |                 |
| Č                         | 🌔 合同練習モード 🛛 😮    |                          |                 |
|                           |                  |                          |                 |
| 情報を収集する                   |                  |                          |                 |
|                           |                  |                          |                 |
| 医療機関等状況モニター               |                  |                          |                 |

# 緊急時入力

#### ④入力項目を選択・記入し、「入力」をクリックします。

#### ≪選択項目について≫

## ●被害が無い場合 ⇒ 全て右側(※)を選択 ●被害がある場合 ⇒ 該当項目について左側を選択

緊急時入力情報項目 緊急時入力(発災直後情報) 入院病棟の危険状況 有無 倒壊、または倒壊の恐れ 火災 有 萧 浸水 有 1 代替手段でのご使用時は、供給「無」または「不足」を選択して、 ださい。 電気の通常の供給 箫 水の通常の供給 無 医療ガスの不足 不足 充足 医薬品・衛生資器材の不足 充足 不足 患者受診状況 多数患者の受診 簫 有 職員状況 職員の不足 不足 充足 その他支援が必要な状況 その他 上記以外で支援が必要な理由があれば入力してください。(200文字以下) 上記以外で支援が必要な場合にのみ記入してください。 情報日時 情報取得日時 2019 ~ 年 03 ~ 月 20 ~ 日 上記内容(緊急時入力(発災直後情報)) の状態を判断した日時を入力してください。 20 V 時 24 V 分 紧急連絡先 電話番号 メールアドレス 入力

緊急時入力(発災直後情報)

発災直後の医療機関情報(医療機関として機能して いるか、支援が必要か)の入力を行う。 ①入院病棟の危険状況 入院病棟に関して、「倒壊又は倒壊の恐れ」「火災」「浸 水」があることで患者の受け入れが困難な場合"有"を選 択する。 ②ライフライン・サプライ状況 ライフライン・サプライ(電気、水、医療ガス、医薬 品・衛生資器材)の使用不可・不足により医療行 為が行えない場合"無"または"不足"を選択する。 ③患者受診状況 キャパシティのオーバーによってこれ以上患者の 受け入れが困難な場合"有"を選択する。 ④職員状況 職員の不足によって治療行為が行えない場合に は、"不足"を選択する。 ⑤その他 ①~④以外の理由で支援が必要な場合にその他 欄にフリーで理由の入力を行う。 ⑥情報日時 ①~⑤の状況を把握した日時を入力する。 ⑦緊急連絡先 緊急時の連絡先を入力する。

# 緊急時入力

#### ⑤「はい(詳細入カへ)」をクリックします。

| EMIS Emergency Medical Information System               |                                                       |
|---------------------------------------------------------|-------------------------------------------------------|
| Home > 甚太メニュー > 緊急時入力                                   | <u>ロクアワト</u><br>警戒運用中(自県)/警戒運用中(他県) <b>運用状況一覧はこちら</b> |
|                                                         |                                                       |
| の入力状況                                                   |                                                       |
|                                                         | 緊急時人力: 2021/07/01 19:23:29 聚急時入力                      |
| 入院病棟         ライフライン         多数患者         職員         その他 | 詳細入力:2021/06/29 13:08:40 詳細入力                         |

緊急時入力が完了しました。

2021/07/01 19:23:29

引き続き、より詳細な情報が入力可能ですか?

はい(詳細入力へ) いいえ(メニューへ)

# 詳細入力(画面上部)

### ⑥入力項目を選択・記入します。

| と物の危険状態          | t i        |                  | 2020 🥆 ≢ 0     | 1 🗸 月 17 🗸 日             | 16 🗸 1                                                | 25 🗸     | <del>分</del> 現   | 在日時反映          |
|------------------|------------|------------------|----------------|--------------------------|-------------------------------------------------------|----------|------------------|----------------|
| 倒壊、              | または倒       | 壊の恐れ             | 入院病棟<br>有 雅    | 救急外来<br>有 蓋              | 一般外来                                                  | 3        | 手術室              |                |
|                  |            | 火災               | 有熟             | 有票                       | 有意                                                    | 4        | 有 方              | 1              |
|                  |            | 浸水               | 有慧             | 有言                       | 有意                                                    |          | 5 35             |                |
| その他 ※ <b>=</b>   | 体的に状       | Remo             | u Nacional (20 | uux <del>ar</del> ikiraj |                                                       |          |                  | $\sim$         |
|                  |            |                  |                |                          |                                                       |          |                  |                |
| ティフライン・          | サプライ       | N.S.             | 2020 🗸 年 0     | 1 🗸 月 17 🗸 日             | E 16 ♥ 5                                              | ŧ 25 ¥   | <mark>分</mark> 現 | 在日崎反映          |
| 電気の<br>使用は深      | 不可         | 発電機使用中           | 正举             |                          | 残り                                                    | 半日       | 1日               | 2日以上           |
| 水道の              | 枯渇         | 并严使用中            | 貯水·給水刻站中       | 正岸                       | 残り                                                    | 半日       | 1日               | 2日以上           |
| 使用状況<br>医療ガスの    | 枯渇         | 供給の見込無し          | / 供給の見込有       | ci.                      | 残り                                                    | 半日       | 1日               | 2日以上           |
| 使用状况             | 記首破胡       | <b>1</b>         | <b>那</b>       |                          |                                                       |          |                  |                |
| 食糧の              | 84/8       | 備蓄で対応中           | 通常の供給          |                          | 残り                                                    | 平日       | 1日               | 2日以上           |
| 医葉品の             | 枯渇         | 備蓄で対応中           | 通岸の供給          |                          | 残り                                                    | 半日       | 1日               | 2日以上           |
|                  |            |                  |                |                          | (**-) (no                                             |          |                  |                |
| 1420 0018        | 125.994.00 | 20122 Mp 0 1 (C> | NEO CINSIES    | ***********              | 20 vie (20</td <td>UXTW</td> <td>(12)</td> <td>0</td> | UXTW     | (12)             | 0              |
| 古 <del>か</del> 田 |            | <u>क</u> त्र न   |                |                          |                                                       |          |                  |                |
| エレベーター           | 稼働         |                  |                |                          |                                                       |          |                  |                |
|                  |            |                  | 0000 14 5 0    |                          |                                                       | - 05     | 25 26            | -              |
| HN • 125-1170-10 | 046        |                  | 2020 • + 0     |                          |                                                       | a 20 👻   |                  | HER PARA       |
| 手術可否             |            | रूल ल            |                | 人工透析                     | 可否                                                    | 不可       | न                |                |
|                  |            |                  | 2020 🖂 🛲 0     |                          |                                                       | - 105 Lo | 4) R             |                |
|                  |            |                  |                |                          |                                                       |          |                  | all Hotokov    |
| 天樹將床数            |            | 60               | 02 床           |                          |                                                       |          |                  |                |
| 発災後受入            | れた患者       | 数                |                | <b>重症(赤)</b>             | <u> </u>                                              | 中等道      | (黄)              | <mark>۸</mark> |
|                  |            |                  |                |                          |                                                       |          |                  |                |

※項目ごとに、情報を取得した日時を入力する。

| 詳細入力(医療機関情報)                                                            |
|-------------------------------------------------------------------------|
| 医療機関の情報がある程度把握できた頃に入力を<br>行う。医療機関の状況、災害医療の実績を入力す<br>る。                  |
| ①建物の危険状況                                                                |
| 医療機関の施設の「倒壊又は、破損の恐れ」<br>「火災」「浸水」状況について有無を選択する。<br>その他には、上記以外の危険状況を入力する。 |
| <u>②ライフライン・サプライ状況</u>                                                   |
| 現在のライフライン・サプライの状況を個別に選<br>択する。不足の医薬品欄には、不足している医<br>薬品名を入力する。            |
| ③手術・透析の状況                                                               |
| 現在の医療機関の機能の状況を個別に選択す<br>る。                                              |
| ④現在の患者数状況                                                               |
| 「発災後、受け入れた患者数」には、発災後受<br>け入れた患者数の累計を入力する。                               |
| 「在院患者数」には、外来と入院患者の総数を<br>入力する。                                          |
|                                                                         |

- -

# 詳細入力(画面下部)

### ⑦入力項目を選択・記入し、「入力」をクリックします。

| ⇒後、転送が必要な患者豊                      | ② 2020 ♥ 単 01 ♥ 月 17 ♥ 目 悪 16 ♥ 時 25 ♥ 効 現在日時反映                        |
|-----------------------------------|------------------------------------------------------------------------|
| 重症度別患者数                           | ● ● ● ● ● ● ● ● ● ● ● ● ● ● ● ● ● ● ●                                  |
|                                   | 人工呼吸人 酸素 人                                                             |
|                                   | 报送 人 送送 人                                                              |
| >後、受け入れ可能な患者                      | (数 2000 ~ 年 01 ~ 月 17 ~ 日 思 16 ~ 時 25 ~ 分 現在日時反映                       |
| 災害時の診療能力<br>(災害時の受入重症患者           | (教) 5 人 😹                                                              |
| 重症度別患者数                           |                                                                        |
|                                   | 人工呼吸人 酸素 人                                                             |
|                                   | 相送人 送送人                                                                |
| <del>ト来受付状況、および外界</del><br>外来受付状況 | (3)付約期 2020 (年 01 ) 月 17 日 周 16 ) 時 25 ) 9 現在日時反映<br>気化不可 飲品のみ 下記の道の気材 |
| 時間帯 1                             |                                                                        |
| 時間帯2                              |                                                                        |
| 時間帯 3                             |                                                                        |
| 198 Ø                             | 2020 🎽 01 🎽 月 17 💙 日 📕 16 💙 時 25 🌱 分 現在日時夜後                            |
| 医師総数 370 人 [                      | DMAT医肺数 5 人 DMAT看護師教 5 人 業務調整員数 3 人                                    |
| 出勤種員数                             | 出勤医師教人内、DMAT球員教人                                                       |
|                                   | 出動看護師做 人 内、DMAT隊員就 人                                                   |
|                                   | その他出動人変人内、DMAT球員数人                                                     |
|                                   |                                                                        |
| tの他                               |                                                                        |
| この他<br>この他 ※アクセス状況                | <ul> <li>・特記事項を入力してください。(200文字以内)</li> </ul>                           |
| Cの他<br>その他 ※アクセス状況                | 等。特記事項を入力してください。(200文字以内)                                              |

| ⑤今後、転送が必要な患者数                                                                                  |
|------------------------------------------------------------------------------------------------|
| 入院患者を含めた在院患者のうち、転送が必<br>要な患者数を入力する。人工呼吸/酸素が必<br>要な患者数、担送/護送者数を入力することで、<br>どのような患者の転送が必要かを発信する。 |
| ⑥今後、受け入れ可能な患者数                                                                                 |
| 今後、受け入れが可能な患者数を入力する。<br>人工呼吸/酸素が必要な患者数、担送/護送<br>者数を入力することで、どのような患者の受け<br>入れが可能かを発信する。          |
| ⑦外来受付状況、受付時間                                                                                   |
| 外来受付の状況を入力する。                                                                                  |
| <u>⑧職員数</u>                                                                                    |
| 現在の医療機関に出勤している職員数を入力<br>する。                                                                    |
| <u> </u>                                                                                       |
| その他、①~⑧以外の特記する事項(自医療機<br>関周辺のアクセス状況等)をフリー入力する。                                                 |
|                                                                                                |

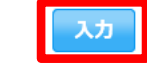

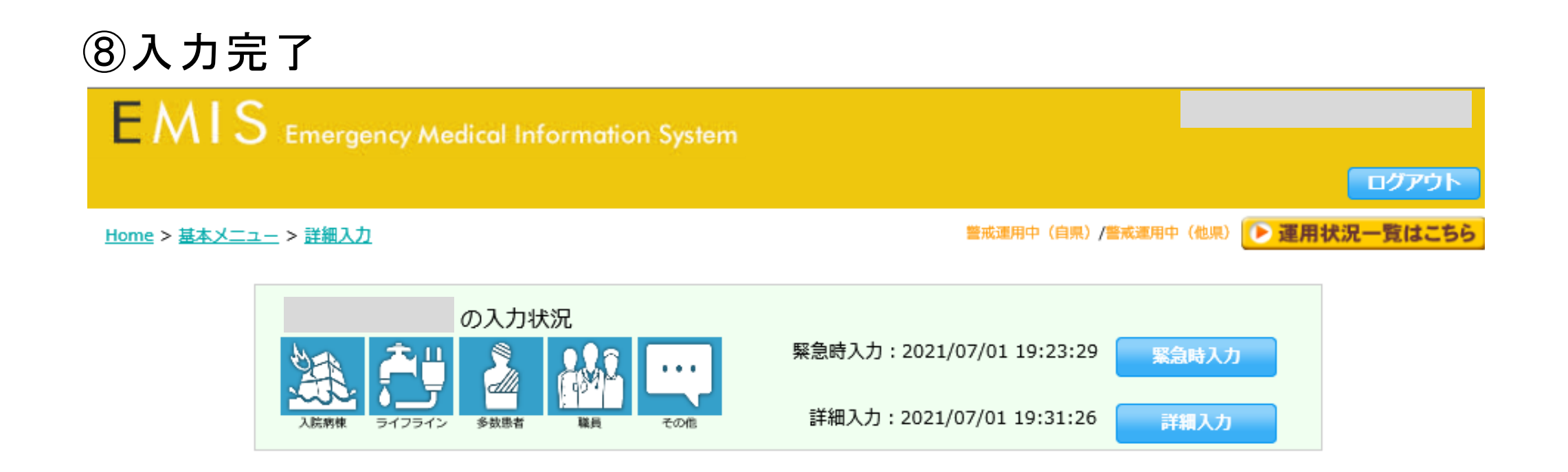

#### 詳細入力が完了しました。

2021/07/01 19:31:26

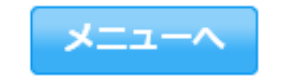